## DPC-D268 – update firmware

## Aktualizace přes microSD kartu

- 1. Stáhněte si aktuální FW z <u>ftp://ftp.asm.cz/XtendLan/=0=Domovni\_telefony==/Manualy&Software/2-</u> <u>dratovy\_system/DPC-D268/</u>, soubor bude pojmenován FW-DPC-D268\_Vxxx.zip
- 2. Z tohoto archivu zkopírujte na microSD kartu se systémem FAT32 soubor \*.bin přímo do rootu karty.
- 3. Odšroubujte šroub (1) a sejměte zadní kryt pro zpřístupnění slotu na mSD kartu (3). Připojte dveřní stanici do napájení (2). Po naběhnutí DS vložte SD kartu do slotu.

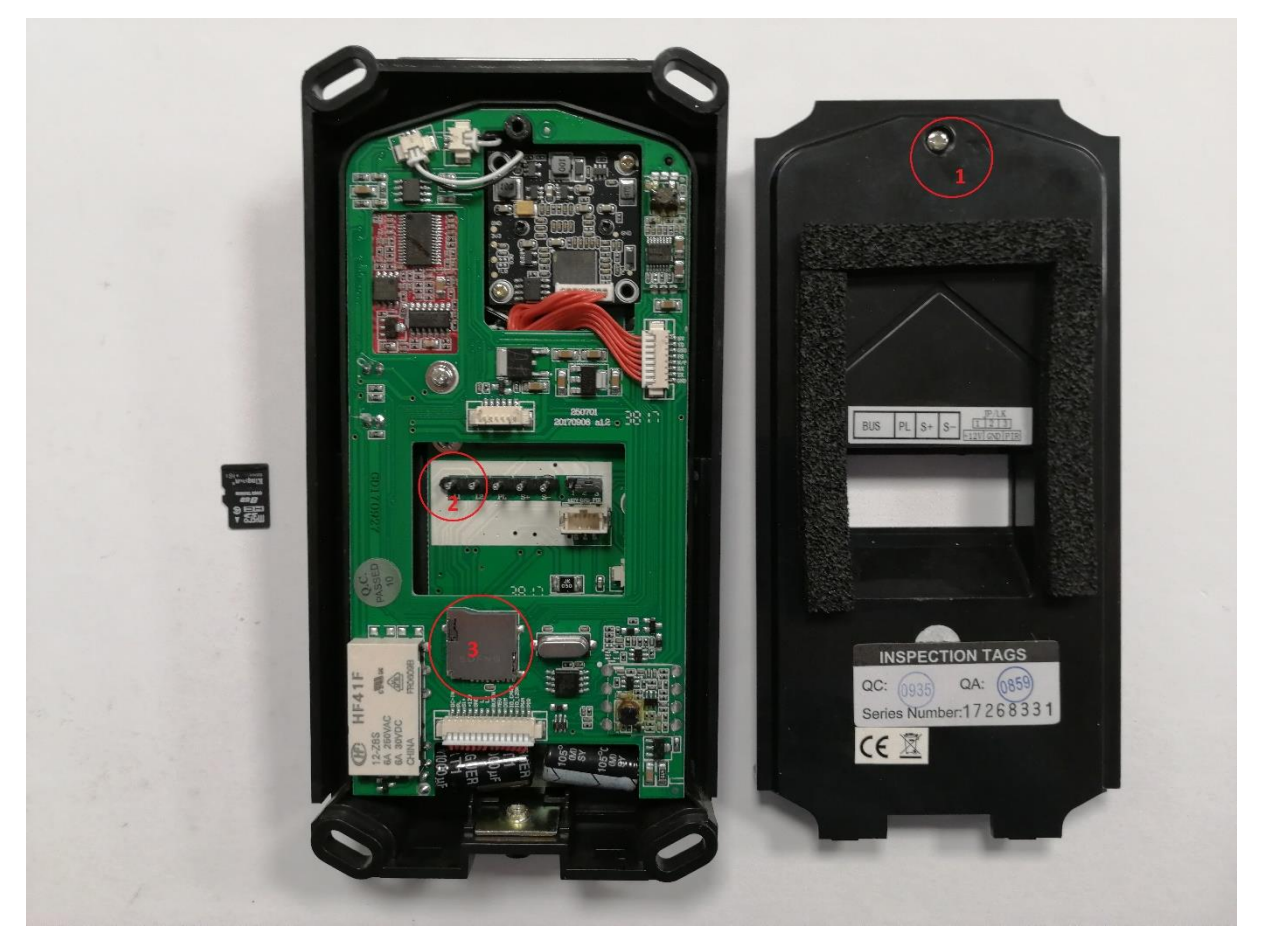

- 4. Aktualizace stanice začne automaticky, po zapípání se na přední straně rozblikají indikátory. Po skončení aktualizace se stanice restartuje. Vyjměte mSD kartu.
- Proveďte reset stanice do továrního nastavení. Restartujte stanici a okamžitě podržte tlačítko nastavení. Stanice začne blikat dvakrát rychle po sobě. Stiskněte tlačítko nastavení a následně tlačítko 3. po obnovení továrního nastavení se režim ukončí. Viz video: <u>ftp://ftp.asm.cz/XtendLan/=0=Domovni\_telefony==/Manualy&Software/2-dratovy\_system/DPC-D268/tovarni\_nastaveni.mp4</u>

V případě, že je aktualizace stanice přes mSD kartu neúspěšná, lze provést alternativně přes ST-link.

## Aktualizace přes ST-link

- Stáhněte si aktuální FW z <u>ftp://ftp.asm.cz/XtendLan/=0=Domovni\_telefony==/Manualy&Software/2-dratovy\_system/DPC-D268/</u>, soubor bude pojmenován FW-DPC-D268\_Vxxx.zip Z tohoto archivu budete potřebovat soubor DPC-D268\_V205\_STlink.bin
- Naistalujte ST-link utilitu z <u>ftp://ftp.asm.cz/XtendLan/=0=Domovni\_telefony==/Manualy&Software/2-dratovy\_system/DPC-D268/ST-link/STM32%20ST-LINK%20Utility\_v3.3.0.exe</u>propojte ST-link se stanicí 6 žilovým kabelem a s PC přes USB port.

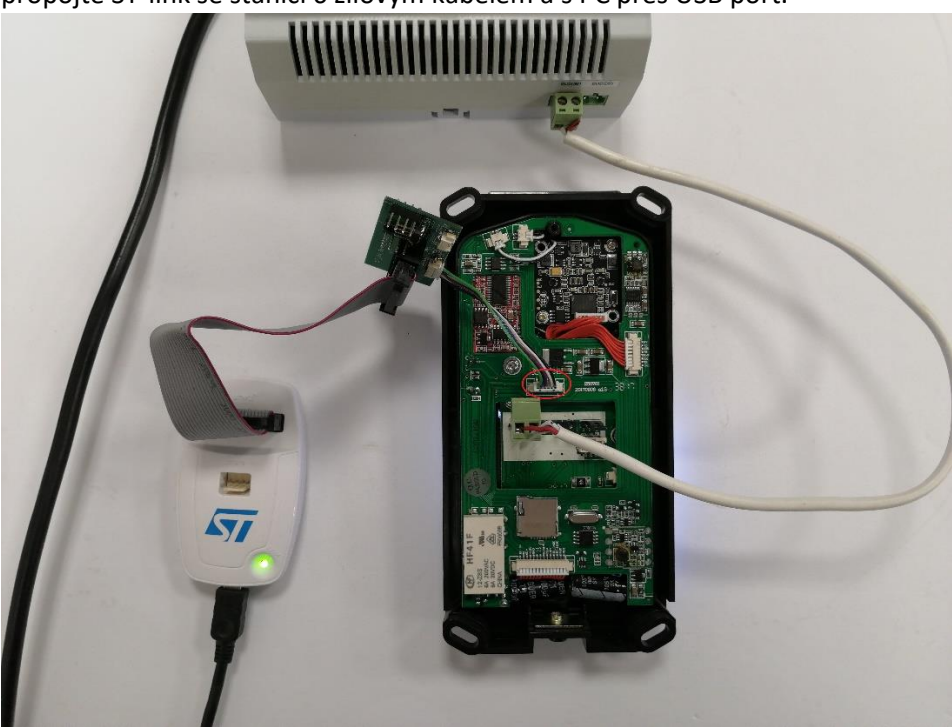

- 3. Spusťte program STM32 ST-LINK Utility:
  - Klikněte na "File" "Open file" vyberte stažený .bin soubor
  - Klikněte na "Target" "Connect" v záložce Device Memory je načtena paměť připojeného zařízení, v záložce File je načten firmware ze souboru

| 🖳 STM32 ST-LI                                                                           | NK Utility                                                      |                  |              |          |          |                  | _              |           | ×      |
|-----------------------------------------------------------------------------------------|-----------------------------------------------------------------|------------------|--------------|----------|----------|------------------|----------------|-----------|--------|
| File Edit Viev                                                                          | v Target ST-L                                                   | INK External     | Loader Help  |          |          |                  |                |           |        |
|                                                                                         |                                                                 | ( 🙉 ≕            | Louis Halp   |          |          |                  |                |           |        |
| - 💷 🚽                                                                                   | A & B                                                           | > 💓 Swv          |              |          |          |                  |                |           |        |
| Memory display Device Information                                                       |                                                                 |                  |              |          |          |                  |                | tion      |        |
| Address: 0x08000000 V Size: 0x2DA25 Data Width: 32 bits V DeviceS                       |                                                                 |                  |              |          |          |                  | STM32L1        | .xx mediu | im den |
| Device ID 0X427                                                                         |                                                                 |                  |              |          |          |                  |                |           |        |
| Device Memory @ 0x08000000 : File : DPC-D268_V205_STlink.bin Flash size 256KBvtes       |                                                                 |                  |              |          |          |                  |                |           |        |
| Target memory, A                                                                        | ddress ranges [0u0                                              | 0000000 0000     | Conzoj       |          |          |                  |                | LiveU     | pdate  |
| Address                                                                                 | 0                                                               | 4                | 8            | С        | ASCII    |                  |                |           | ^      |
| 0x08000000                                                                              | 200008E8                                                        | 080007A9         | 08000777     | 08000779 | č ©      | wy               |                |           |        |
| 0x08000010                                                                              | 0800077B                                                        | 0800077D         | 0800077F     | 00000000 | {}.      | .0               |                |           |        |
| 0x08000020                                                                              | 00000000                                                        | 00000000         | 0000000      | 08000781 |          |                  |                |           |        |
| 0x08000030                                                                              | 08000783                                                        | 00000000         | 08000785     | 08000787 |          | ŧ                |                |           |        |
| 0x08000040                                                                              | F8DFB510                                                        | 68204140         | D5070780     | F82FF000 | .μβř@    | A h€Ő.           | đ/ř            |           |        |
| 0x08000050                                                                              | 0134F8DF                                                        | F8DF60E0         | 60E00134     | F8DFBD10 | ßř4.ŕ    | ßř4.ŕ`.″ß        | ř              |           |        |
| 0x08000060                                                                              | 68010124                                                        | 0102F041         | 47706001     | 4605B538 | \$ h A   | đ`pG8µ           | . F            |           |        |
| 0x08000070                                                                              | 4000F44F                                                        | F892F000         | D1172804     | 4104F8DF | 0 ô . @  | .đ′ř.(.Ńßi       | ř.A            |           |        |
| <                                                                                       |                                                                 |                  |              |          |          |                  |                |           | >      |
| 14:47:16 : [DPC-0                                                                       | ,<br>14:47:16 : [DPC-D268_V205_STlink.bin] opened successfully. |                  |              |          |          |                  |                |           |        |
| 14:47:23 : Binary                                                                       | 14:47:23 : Binary File dosed.                                   |                  |              |          |          |                  |                |           |        |
| 14:52:31 : ST-LINK Firmware version : V2J2IS4                                           |                                                                 |                  |              |          |          |                  |                |           |        |
| 14:52:31 : Connected via SWD.                                                           |                                                                 |                  |              |          |          |                  |                |           |        |
| 14:52:31 : Connetton mode : Normal.<br>14:52:31 : Debug in sleep and stop mode enabled. |                                                                 |                  |              |          |          |                  |                |           |        |
| 14:52:31 : Device ID:0x427                                                              |                                                                 |                  |              |          |          |                  |                |           |        |
| 14:52:31: Device flash Size : 256/Bytes                                                 |                                                                 |                  |              |          |          |                  |                |           |        |
| 14:52:31 : Device                                                                       | family (STM32L1X)                                               | ( medium densiti | y plus       |          |          |                  |                |           | ~      |
| Debug in sleep and                                                                      | d stop mode enable                                              | d. Dev           | ice ID:0x427 |          | <u> </u> | ore State : Live | e Undate Disal | oled      |        |

- V menu "Target" klikněte na "Program a verify", potvrďte "Start" úspěšný update je potvrzen hlášením 00:00:00 : Flash memory programmed in 11s and 812ms. 00:00:00 : Verification...OK
- Klikněte na "Target" "Disconnect"
- 4. Proveďte reset stanice do továrního nastavení. Restartujte stanici a okamžitě podržte tlačítko nastavení. Stanice začne blikat dvakrát rychle po sobě. Stiskněte tlačítko nastavení a následně tlačítko 3. po obnovení továrního nastavení se režim ukončí. Viz video:

ftp://ftp.asm.cz/XtendLan/=0=Domovni\_telefony==/Manualy&Software/2-dratovy\_system/DPC-D268/tovarni\_nastaveni.mp4